# 使用電子繳費系統

#### 透過繳費靈(PPS)終端機開立戶口(如需要)

- 按 '1' 開立戶口 >> 將提款卡(或具有提款功能的信用卡)掃過讀卡槽 >>按 需要選擇銀行戶口 >> 輸入提款卡密碼 >> 輸入手機號碼
- 2. 輸入自訂的 5 位數字 PPS 電話密碼 >> 重按 5 位數字 PPS 電話密碼確認 (如不需使用網上繳費服務,則取回印有 PPS 戶口號碼收據)或輸入自訂的 8 位 PPS 網上密碼 >> 重按 8 位 PPS 網上密碼確認 >>
- 3. 取回印有 PPS 戶口號碼收據

### 備註

- ▶ 繳費靈終端機並沒有執行付款交易的功能。
- ▶請注意,假若您連續18個月或以上沒有使用 繳費靈服務,繳費靈戶口會被自動取消。
- ▶ 建議家長到繳費靈(PPS)網頁觀看示範短片,了解開立繳費靈(PPS)戶口方法。

#### 经由互聯網登記賬單

- 1. 到繳費靈(PPS)網址:https://www.ppshk.com
- 2. 按「登入」,並輸入家長8位數字繳費靈戶口號碼
- 3. 輸入家長繳費靈 8 位網上密碼
- 4. 輸入畫面上的驗證碼,然後按「登入」
- 5. 選擇「登記賬單」
- 6. 輸入商戶編號: 6617 (秀明小學), 然後按「去」
- 7. 輸入學校提供的學生繳費靈編號,設立賬單別名後按「確認」
- 8. 此時家長會經手提電話接收到「一次有效密碼」,然後按「繼續進行」
- 9. 輸入6位數字的「一次有效密碼」,然後按「遞交」
- 10. 賬單登記完成

#### 備註

- ▶ 只需要在首次增值前登記一次,日後便可直接經 PPS 過數,不用重新登記。
- ▶ 家長若有多於一名子女在本校就讀,可使用同一繳費靈戶□,但必須分別為 各子女登記不同賬單號碼。
- 為方便容易辨認已登記的賬單,您可於登記賬單的同時,為賬單設定「賬單 別名」,分辨子女不同的賬單號碼。
- ▶ 每張賬單只可以由一個繳費靈戶口登記。

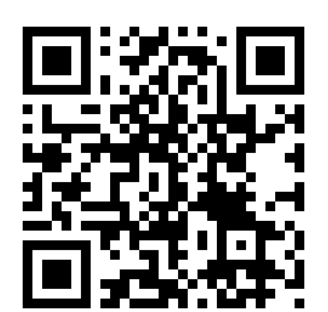

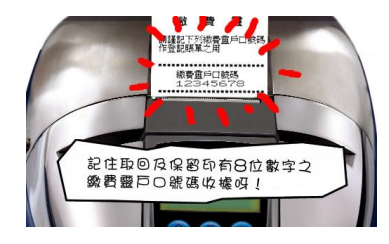

## 繳費流程(經由互聯網)

- 1. 到繳費靈(PPS)網址:http://www.ppshk.com
- 2. 按「登入」,並輸入家長8位數字繳費靈戶口號碼
- 3. 輸入家長繳費靈 8 位網上密碼
- 4. 輸入畫面上的驗證碼, 然後按「登入」
- 5. 選擇繳付賬單
- 6. 選擇商戶編號 6617 (秀明小學)的賬單
- 7. 按繳款及輸入增值金額

備註

- ▶ 最低增值額為 \$200,建議待收到學校發出的增值總金額參考才繳費。
- ▶ 每次使用「繳費靈」經電話或網上增值,將收取 \$2.2 作行政手續費。
- 「繳費靈」公司之截數時間:星期一至五每天 7:00pm,星期六、日及公眾假期除外。若於截數時間前完成增值,預計可於三個工作天內於網上查閱增值款額。 如受惡劣天氣影響(颱風或暴雨警告訊號懸掛),繳費靈截數時間將被順延至下一個工作天。

### 繳費流程(於Circle K (OK 便利店)、華潤萬家店或 VANGO 便利店進行戶口增值)

- 1. 向店員展示 eClass Parent app 內學生繳費靈戶口增值條碼進行繳費。
- 2. 不設最低增值額
- 3. 繳費服務截數時間: 星期一至五每天 5:00pm
- 4. 若有多於一名子女在本校就讀, 增值時須使用不同學生的增值條碼。
- 5. 每次利用「繳費靈」經 Circle K、華潤萬家店或 VANGO 便利店增值, 收 取 \$3.4 作行政手續費。

參考資料: 繳費靈(PPS)主頁>> 繳費靈新用戶/繳費靈網上新用戶

## eClass Parent app 電子繳費操作

1. 展示 PPS 繳費靈學生賬戶電子條碼

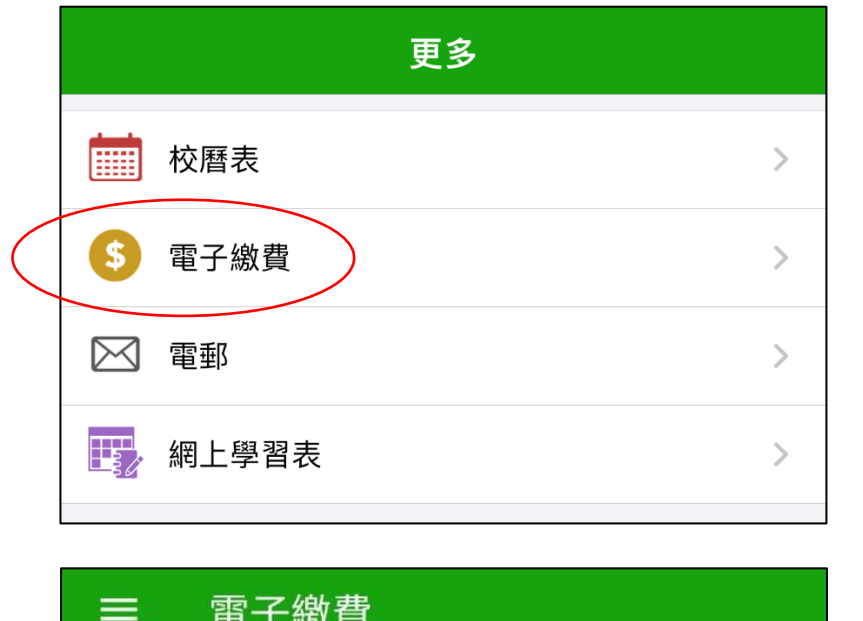

點選「電子繳費」。

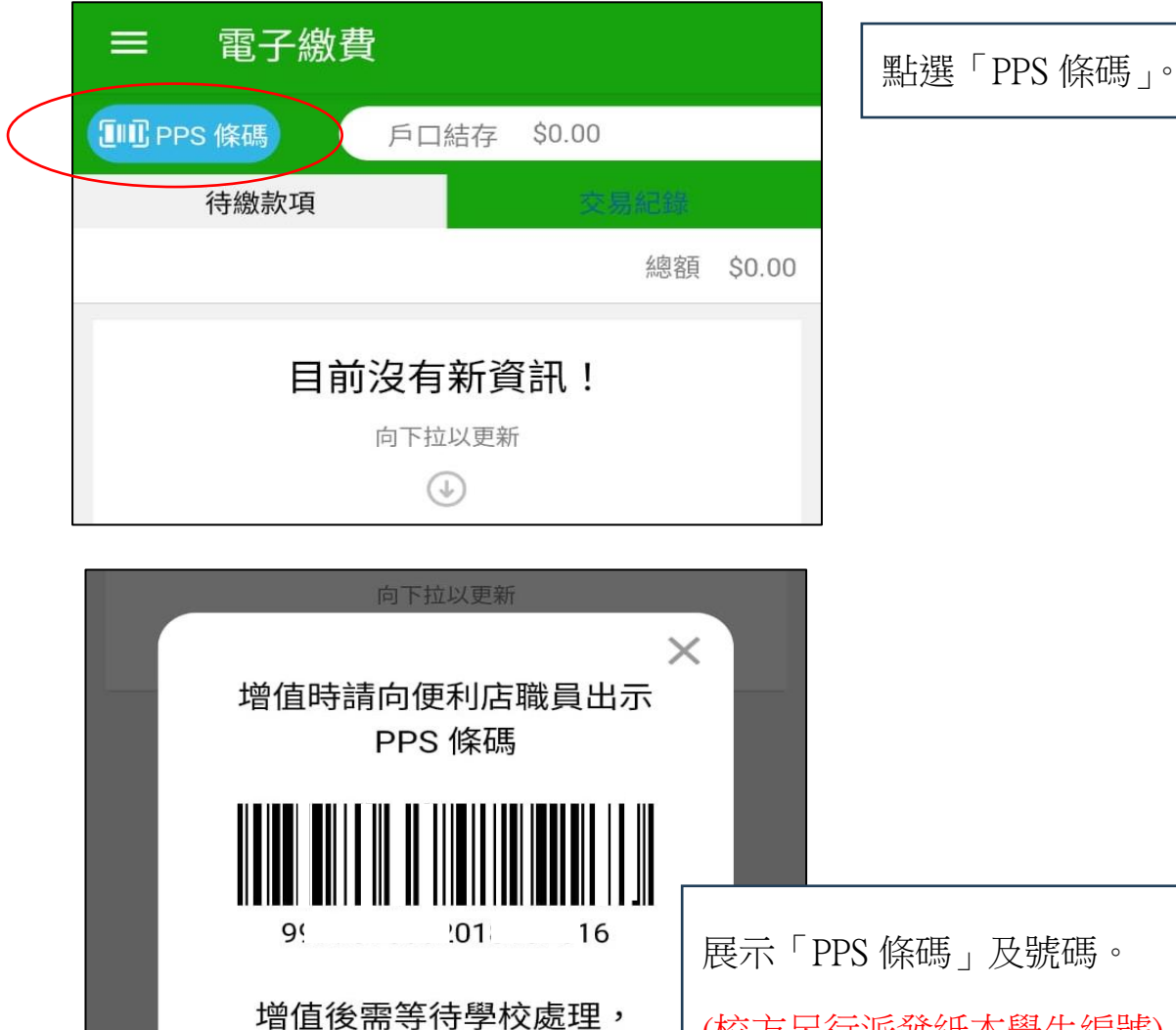

才能顯示有關增值紀錄。

(校方另行派發紙本學生編號)

## 2. 查閱學生戶口交易紀錄

登入 eClass Parent app 手機程式

| Anaroia                                                                                                    | iOS                                                                                                    |                                               |
|----------------------------------------------------------------------------------------------------|----------------------------------------------------------------------------------------------------|-----------------------------------------------|
| ③ 繳費紀錄                                                                                                    | 更多                                                                                                    |                                               |
| 🦰 小組訊息                                                                                                    |                                                                                                    |                                               |
| 數碼頻道                                                                                                    | 請假 >                                                                                                    |                                               |
| ▲ 護理系統                                                                                                    | 校曆表                                                                                                    |                                               |
| <b>浮き</b> 課外活動                                                                                                    | <b>ジ</b> 家課表 >                                                                                                    |                                               |
| ◎ 電郵                                                                                                    | (5) 繳費紀錄 >                                                                                                    | 图h-跟「 纳弗兰 44 。                                |
| # 網上學習表                                                                                                    | 小組通訊 >                                                                                                    | 和迭   欲負乱球 ] 。                                 |
| ▲ <sup>⑦</sup> 用戶指南                                                                                                | 數碼頻道 >                                                                                                    |                                               |
| [j]<br>[j] 家長專頁                                                                                                    | 學校資訊 >                                                                                                    |                                               |
|                                                                                                    | ▲ 護理系統 >                                                                                                    |                                               |
| 我的被户                                                                                                    | _                                                                                                    |                                               |
|                                                                                                    |                                                                                                    |                                               |
|                                                                                                    |                                                                                                    |                                               |
|                                                                                                    |                                                                                                    |                                               |
| ☰ 繳費紀錄                                                                                                    | <b>★</b> 更多 繳費紀錄                                                                                                    |                                               |
| 月口話存 \$1,296.60<br>待繳款項 <sup>●</sup> ○○○○○○○○○○○○○○○○○○○○○○○○○○○○○○○○○○○○                                          | P⊔3217 54,649.00                                                                                                    |                                               |
| 總額 \$30.00                                                                                                    | 行政家中国文物和印                                                                                                    | 大胆鸟蛇的结方和汞                                     |
| 課外活動- 車費 \$30.00                                                                                                   | 總額 \$ 200.00                                                                                                    | (1) 1) 10 10 10 10 10 10 10 10 10 10 10 10 10 |
| 0 2010-05-31                                                                                                    | 18-19活動車費                                                                                                    | 飙父永頃。                                         |
|                                                                                                    | Ø 2018-09-19                                                                                                    |                                               |
| ■ 繳費紀錄<br>戶口結存 \$1.296.60                                                                                          | ⑦ 2018-09-19<br>② 2018-09-19<br>○ 2018-09-19<br>○ 2018-09<br>○ 2018-09<br>○ |                                               |
| ■ 繳費紀録<br>戶口結存 \$1,296.60<br>(markes <sup>1</sup><br>交易紀錄                                                          | ⑦ 2018-09-19 第200.00 ⑦ 2018-09-19 戶□括存 \$4,449.60 戶□括存 \$4,449.60 6歳款項 交易記録                                                                                                    |                                               |
| 二 級費紀録<br>戶口結存 \$1,296.60<br>交易紀錄<br>2018-05-10 購買中文字典 - 購買中文字典<br>施賞 \$100.00<br>\$1296.60                        | ⑦ 2018-09-19     \$200.00       ② 2018-09-19     原口話存 \$4,449.00       戶口話存 \$4,449.00        (特慮款項     交易記録       2018-09-04     取消 18-19課外活動       取消繳費     \$250.00     \$5181.80                                                                                                    |                                               |
| ■ 繳費紀錄 戶□結存 \$1,296.60 2018-05-10 購買中文字典 - 購買中文字典 総式 \$100.00 \$1296.60 2018-05-10 2017-18年度捐款 約式 \$0.00 \$1396.60 | ⑦ 2018-09-19     \$200.00       ⑦ 2018-09-19     第200.00       ⑦ 2018-09-19     月口話存 \$4,449.00       ⑦ 2018-09-04     取消 18-19課外活動       取消繳費     \$250.00       2018-09-04     18-19課外活動       邀買     \$250.00       \$4931.80                                                                                                    | 檢視所有交易紀錄。                                     |

備註

- ▶ 由於需要處理行政工作,結餘一般於繳費期過後才會顯示。
- ▶ 學期完結時,餘款會保留至下學年使用。
- ▶ 學生於畢業或離校時,戶口會終止運作,校方將按照程序處理餘款。